## Quick Start Online Banking Guide EZMM External Transfers

| ជ | Home                    |
|---|-------------------------|
|   | Messages                |
|   | Transactions ^          |
|   | Funds Transfer          |
|   | Skip-A-Pay              |
|   | Activity Center         |
|   | EZ eStatements          |
|   | Bill Pay                |
|   | Add External Account    |
|   | Verify External Account |
|   | Member to Member Tr     |

## Add an external account

- Navigate to "Add External Account" from the Transactions
  Menu within online banking
- Enter account information for your non-Erie FCU account - Account Number
  - Account Type (checking or savings)
  - Routing Number

| Account Number: | Account Type: |        |
|-----------------|---------------|--------|
|                 | Checking      | $\sim$ |
| Routing Number: |               |        |
|                 |               |        |
|                 |               |        |

Note: Some financial institutions use different routing numbers for ACH transactions. Please verify your account information prior to submitting.

TODAY'S RATES

• Select "Continue" (Micro deposits may take up to 5 business days to be received in the external account provided.)

| 11 | Erie Federal<br>Credit Union | ł |
|----|------------------------------|---|
| ជ  | Home                         |   |
|    | Messages                     |   |
|    | Transactions ^               |   |
|    | Funds Transfer               |   |
|    | Skip-A-Pay                   |   |
|    | Activity Center              |   |
|    | EZ eStatements               |   |
|    | Bill Pay                     |   |
|    | Add External Account         |   |
|    | Verify External Account      |   |
|    | Member to Member Tr          |   |

## Verify an external account

- Navigate to "Verify External Account" from the Transactions Menu within online banking
- Enter both micro deposit amounts using the correct format - Example: A deposit amount of \$0.13 should be entered as 13

| Ver      | rify Deposit Amounts                                  |                                                |
|----------|-------------------------------------------------------|------------------------------------------------|
| The<br>A | deposit amounts should be entered in cer<br>mount #1: | its (example: \$0.05 should be entered as "05" |
|          | 13                                                    |                                                |
| A        | mount #2:                                             |                                                |
|          | 50                                                    |                                                |
|          |                                                       |                                                |

Select "Continue"

| Home           | ade Transfor                            | Create a transfer                             |
|----------------|-----------------------------------------|-----------------------------------------------|
| Messages       |                                         | Navigate to "Funds Transfer" from the         |
| Transactions ^ | From Account                            | Transactions Menu within online banking       |
| unds Transfer  | $\sim$                                  | Create desired transfer                       |
| kip-A-Pay      |                                         | Note: Verified external accounts are accessed |
| ctivity Center | PRIMARY SAVINGS XXXX520-S0000 \$110.52  | as a dropdown option                          |
| eStatements    | FREE CHECKING XXXX520-S0020 \$332.26    | • Select "Transfer Funds"                     |
| Bill Pay       | EXTERNAL   External Checking XXXXXX8281 | Select Hansler Hands                          |

Please note that account eligibility requirements and limitations may apply.

If you have questions, please contact our Support Center at memberservices@eriefcu.org or (814) 825-2436, Option 0.

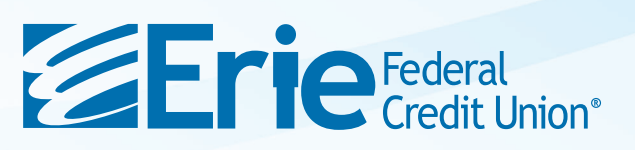